# NOTE TO 2020 CUHK CONFERENCE ON FINANCIAL TECHNOLOGY

Click the **REGISTER / LOGIN TO ATTEND THE CONFERENCE** button in the conference website (<u>http://www.cfe.cuhk.edu.hk/ftc2020/</u>)

| 2020 CUHK CONFER                                                        | ENCE ON FINANCIAL T          | ECHNOLOGY         |
|-------------------------------------------------------------------------|------------------------------|-------------------|
| 2020 CUHK Conference<br>FINANCIAL TECI                                  | on<br>HNOLOGY                |                   |
| nuw rimeon iransiorins orga                                             | inzanions — meory a rraciice |                   |
| <ul> <li>Nov 02, 2020</li> <li>Monday</li> <li>09:30 - 17:30</li> </ul> | НОМЕ                         | AGENDA            |
|                                                                         | GUESTS OF HONOUR             | FEATURED SPEAKERS |
| <b>5</b> 0 <b>1</b>                                                     |                              |                   |
| REGISTER / LOGIN TO                                                     | PANEL DISCUSSIONS            | DEMO SESSIONS     |

### Click REGISTER / LOGIN Button

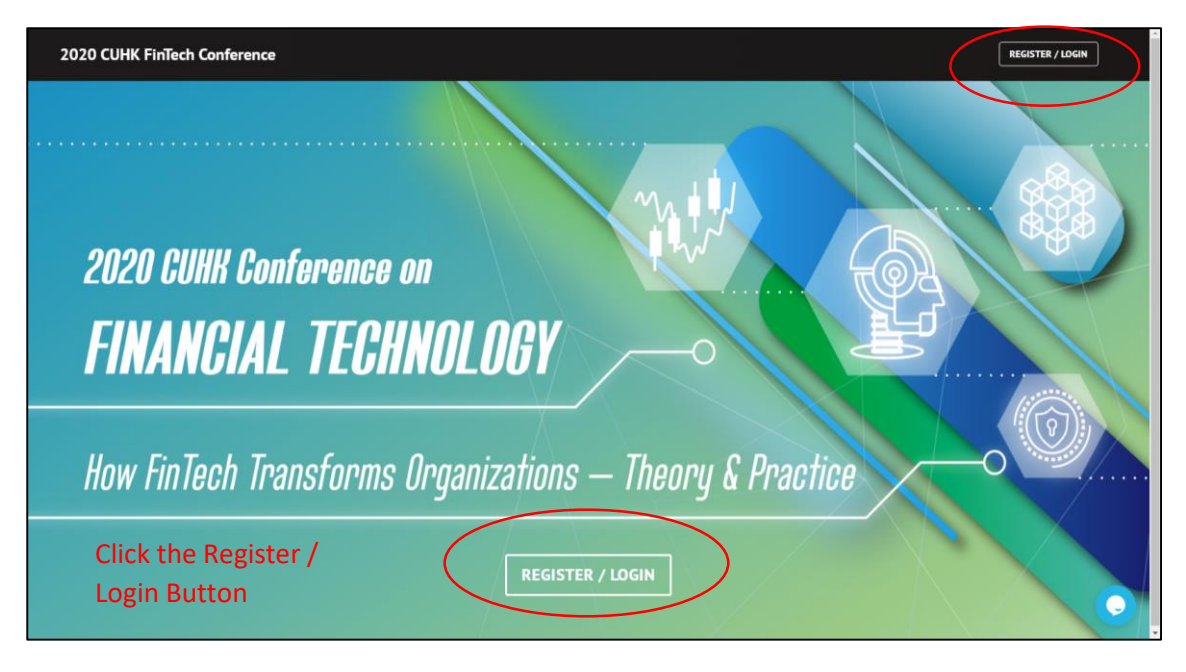

Click **Sign in with email** and enter the email address that you have used to register (i.e. the email address you receiving this email)

| 2020 CUHK Fin | Tech Conference                                                                                             | REGISTER / LOGIN |
|---------------|----------------------------------------------------------------------------------------------------|------------------|
|               | 2020 CUHH Conference on<br>FINANCIAL TECHNOLOGY<br>How FinTech Transforms Organizations – Theory & Practice |                  |
|               | စြ<br>Login / Sign up                                                                                       |                  |
|               | Sign in with cosple                                                                                         |                  |

Similar to the registration procedure, your will receive an email and please click "Sign in to 2020 CUHK FinTech Conference".

|           |                                                                                              | Thu 29/10/2020 9:27 PM<br>noreply@cintec.cuhk.edu.hk                                                                                                    |
|-----------|----------------------------------------------------------------------------------------------|----------------------------------------------------------------------------------------------------|
|           | To Your emai                                                                                 | address                                                                                                    |
| $\langle$ | Hello,<br>We receive<br>sign in with<br>Sign in to 2<br>If you did n<br>Thanks,<br>Your 2020 | d a request to sign in to 2020 CUHK FinTech Conference using this email address. If you want to<br>your Your email g account, click this link:<br>020 CUHK FinTech Conference<br>ot request this link, you can safely ignore this email.<br>CUHK FinTech Conference team |

You will be asked to type in your email address again and by doing so, you will enter the website for attending the conference.

#### Welcome! You joined the conference successfully.

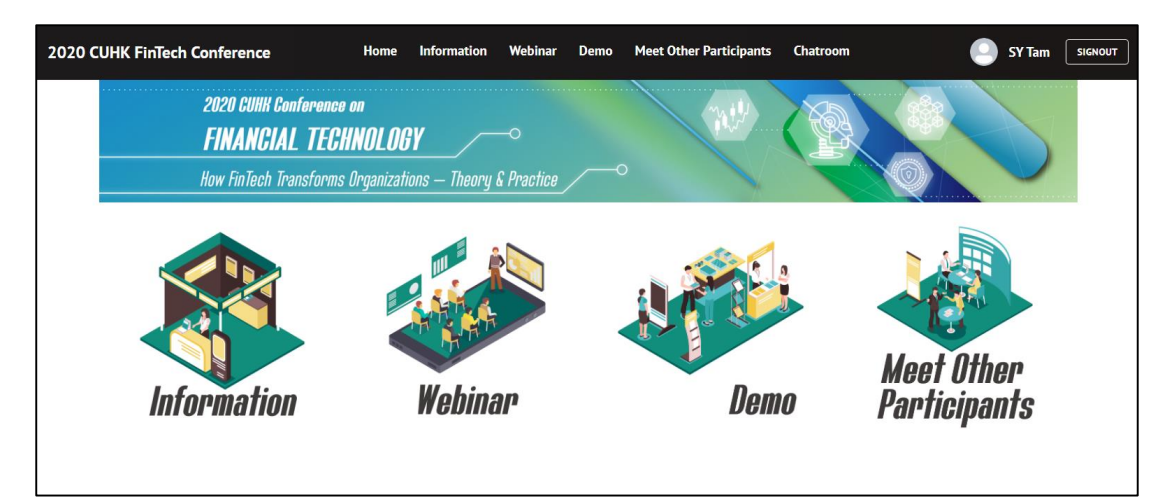

**INFORMATION:** you can download the conference booklet and fill in the feedback form.

| 2020 CUHK FinTech Conference Home Information Web                                                                                                    | oinar Demo Meet Other Participants Chatroom 🌔 SY Tam 🗾 |
|----------------------------------------------------------------------------------------------------|--------------------------------------------------------|
| 2020 CUHH Conference on<br>FINANCIAL TECHNOLOGY<br>How FinTech Transforms Organizations — Theory & Practice                                                                                                    |                                                        |
| Informat                                                                                                    | ion                                                    |
| Not the second second s |                                                        |

**WEBINAR:** Join the webinar by clicking the Session at appropriate time. Please note the Webinar session will be started 10 mins before the session starts.

| 2020 CUHK FinTech Conference                                                                                                    | Home Information                  | Webinar Demo | Meet Other Participants | Chatroom 🧧   | SY Tam | SIGNOUT |
|----------------------------------------------------------------------------------------------------|-----------------------------------|--------------|-------------------------|--------------|--------|---------|
| 2020 CUHH Conference on<br>FINANCIAL TECHNOLOGY<br>How FinTech Transforms Organization                                                                                                    | ns — Theory & Practice            | ~            |                         |              | 5      |         |
| Upcoming<br>Add Live                                                                                                    | Webinar                           |              | We                      | binar Replay |        |         |
| Session 1<br>Q02 November 2020 09:30 - 11:15<br>Wetcome Speeches & "Photo Session"<br>Anomaly Detection for E-Payment Activities via Scalable Graph Re<br>by Prof LAU Wing-Chong, CUHK<br>When Bank Meet Deff (Boentralised Finance) – Chance or Chall<br>by Ms Frankle TAM, Eventheds Sutherland<br>Security Token Offering – New Way of Financing in the Digital Err<br>System Security Token Offering – New Way of Financing in the Digital Err<br>System Security Token Offering – New Way of Financing in the Digital Err<br>System Security Token Offering – New Way of Financing in the Digital Err<br>System Security Token Offering – New Way of Financing in the Digital Err<br>System Security Token Offering – New Way of Financing in the Digital Err<br>Err Weblowd | spresentation Learning<br>lenges? |              |                         |              |        |         |
| Session 2<br>©02 November 2020 11:30 - 12:35<br>Finders Rashaping the Future of Wealth Management<br>by Mr. Herman CHENG & Mrs. Roata LEE, Hang Seng Bank<br>Panel Discussion: Digitization of Financial Services in Asia<br>ENTER WEBINAR<br>Session 3                                                                                                    |                                   |              |                         |              |        |         |

### DEMO SESSIONS: 5 demos are exhibiting

| 2020 CUHK FinTech Conference                                                                                                    | Home Information Webinar De                     | emo Meet Other Participants Chatroom 🦲 SY Tam 🛛 sickour                                                                                                    |
|----------------------------------------------------------------------------------------------------|-------------------------------------------------|----------------------------------------------------------------------------------------------------|
| 2020 CUHH Conference or<br>FINANCIAL TECHN<br>How FinTach Transforms Of                                                                                                    | n<br>NOLOGY<br>rganizations — Theory & Practice |                                                                                                    |
|                                                                                                    | Demo Sessions                                   |                                                                                                    |
| Image: A state of the state of the stat | <complex-block></complex-block>                 | Image: Sector Sector |

You can view the demo details, video about the demo and most importantly **meet the team** by ZOOM Meeting at specified time.

| 2020 CUHK FinTech Conference                                                                                                    | Home Information Webinar Demo Meet Other Participants Chatroom                                                                                                    |                                           |
|----------------------------------------------------------------------------------------------------|----------------------------------------------------------------------------------------------------|-------------------------------------------|
| 2020 CUHH G<br>FINANCI<br>How FinTech                                                                                                    | Vonference on AL TECHNOLOGY Transforms Organizations - Theory & Practice                                                                                                    |                                           |
|                                                                                                    | Ecosystem with Trustless Trust<br>LI Junya, MSc FinTech Student                                                                                                    | Online Meeting:<br>14:15-14:30<br>By Zoom |
| Demo<br>An Overview of FinTecubator<br>Hang Seng Bank Limited<br>Ecosystem with Trustiess Trust<br>Li Junya, MSc PinTech Student                                                                                                    | Investigator: By LI Junya, MSc FinTech Student, Collaborating Organizations: HASE<br>As the increasingly popular trend of online traveling shopping, in order to cope with trustless issue between customer and<br>merchant in online payment, a technical solution will be illustrated, customer journey with trustless payment. This solution is<br>to design an open API to connect HASE Trustless Payment to some travel platforms to make the travel experience more<br>secure. When customers choose this payment, they can experience risk assessment model based on machine learning<br>algorithms from HASE, "BANK HOLD MONEY" mechanism to money flow more secure, feedback mechanism between<br>customers and merchant, etc. |                                           |
| Fintech Integrated Training<br>Platform and Synthetic Data<br>Sandbox<br>Simmect: Technology Services Limited<br>Gamifications – Financial<br>Management with Customer<br>Behavioral Analysis<br>SHEN Yan, MSC FinTech Student<br>P2P Loan Default Prediction by A.I.<br>Jessica Lib, Dicky Chandra, Certite for<br>Financial Engineering | CUHK<br>FINANCIAL TECHNOLOGY PROJECT                                                                                                    |                                           |

**MEETING OTHER PARTICIPANTS and CHATROOM:** You can meet other participants by sorting by the Area of Interests or type your question in the Chatroom.

| 2020 CUHK FinTech Conference                |                                                  | Home Information Webinar | Demo Meet Other Participants Chatroom | SY Tam SIGNOUT                          |
|---------------------------------------------|--------------------------------------------------|--------------------------|---------------------------------------|-----------------------------------------|
| 2020 CUHK<br><b>FINANC</b> I<br>How FinTech | Conference on<br>IAL TECHNON<br>Transforms Organ | LOGY                     |                                       |                                         |
|                                             | Name : ©                                         | Job Title 😄              | Organization 👙                        | Send Email                              |
|                                             |                                                  |                          |                                       | Send Email                              |
| 1.101                                       |                                                  |                          |                                       | Send Email                              |
| Meet Uther<br>Panticipants                  |                                                  | 1441                     |                                       | Send Email                              |
| rariigipailis                               |                                                  | ý.                       |                                       | Send Email                              |
| <b>Big Data Analytics</b>                   |                                                  | 14 - C                   | 20-<br>20-                            | Send Email                              |
| FinTech in the Banking/Virtual              |                                                  |                          | 1991                                  | Send Email                              |
| banking                                     | ÷                                                | ĩ                        |                                       | Send Email                              |
| Al and Machine Learning                     |                                                  |                          |                                       | Send Email                              |
| STO/Tokenization/Virtual Assets             | l                                                |                          |                                       | Send Email                              |
| Cybersecurity                               |                                                  | ·                        |                                       | Send Email                              |
|                                             |                                                  |                          |                                       | Send Email                              |
|                                             |                                                  |                          |                                       | 1 ( 1 ( 1 ( 1 ( 1 ( 1 ( 1 ( 1 ( 1 ( 1 ( |

| CUHK FinTech Conference<br>2020 CUHH<br>FINANCI          | Home Information Webinar Demo Meet Other<br>Conference on<br>AI TECHNOI ORY                                                                                                    | r Participants Chatroom SY Tam sick     |
|----------------------------------------------------------|----------------------------------------------------------------------------------------------------|-----------------------------------------|
| How FinTech                                              | Transforms Organizations — Theory & Practice                                                                                                    |                                         |
|                                                          | Chatroom                                                                                                    | 073000                                  |
| Messages Friends<br>FintechConference<br>Hit This is Sam | morgy1997 Gmtxgy1997 3d     asd     asd     Jacob Kwan @guest14819065 3d     Hello I am Jacob Kwan     Jacob Kwan     Jacob Kwan     guest14819064 3d                                                                                                    | SY Tam<br>guest14010209                 |
| Main Room                                                | Nice to meet you     Jacky Kwan @guest148190843d     Joyo Ulike ABC ?     Jacob Kwan @guest148190853d     No I don't                                                                                                    |                                         |
|                                                          | Sr Tam B guest 148 30260 34     Horis is Sam     Vou are using Minor as a Goest. Byggar     the state of the state of | across devices, use more emoji-<br>bacx |
|                                                          |                                                                                                    | 9                                       |

## ENQUIRY:

- If you have any problem, please type your question in the Live Chat bubble which appears in the right hand corner in the Attend the Conference website.
- Your may also send us email at <u>fintech2020.cuhk@gmail.com</u> and we will have staff to answer your question instantly.

O